|                                                   | 조달<br>Item                   | 통합검색 💽              | -       |                               |                       |      | 검식     | 1    |                             | <mark>›</mark> 업체일 님 | 10.139.13.10          | ·로그아웃 ·Bid      | Center >e-고객센터 |
|---------------------------------------------------|------------------------------|---------------------|---------|-------------------------------|-----------------------|------|--------|------|-----------------------------|----------------------|-----------------------|-----------------|----------------|
| 입찰정보 🕥 물품                                         | 공사                           | 용역 리스               | 외자      | 비축                            | 기타                    | 민간   | 공통     |      |                             |                      | 사이트맵 · 원격지원<br>나의나라장터 | 다라장려 관<br>  나의메 | ·던사이드 🔽        |
| 나의 나라장터                                           | [ 공장정                        | 보] (제조업처            | [만 기재)  | = 클릭                          | 하면 정                  | 보를 숨 | 길 수 있습 | 니다.  |                             |                      |                       |                 |                |
| Bid Center                                        | * 공장의                        | ▷소는 수정이 물<br>#      | [가하오니 3 | 해당 공장<br>골잔1                  | 삭제 후                  | 새도 입 | 릭하시기 바 | 합니다. | 거리바늘                        | ſ                    |                       |                 |                |
| 업체정보관리 🚽                                          | - 0 0 BH                     | 3<br>H <del>-</del> | 35208   |                               | 1                     |      |        |      | 전화전호 제 시 비 수                | L                    |                       |                 |                |
| 자기정보확인관리/등록증출력                                    | * 구 편 [                      | <u>긴오</u>           | סזקאדוח | 911 LI -                      | <u>।</u><br>साव       |      |        |      | 백스번호                        | ाचचम्य               |                       | -               |                |
| 입찰참가자격변경/세조물품 갱신<br>등록 신청                         | * 주소                         | 인대여부                | · 대신왕·  | - 시 지구<br>이 인데                | avi <del>z</del><br>1 |      |        |      | 09-0 (군산종)<br><b>공장인대기기</b> | 내신정부정<br>1- [        | ^r                    |                 | 0.0            |
| › 등록신청확인 및 시행문출력                                  | 공장관                          | 리<br>반리번호 🕡         | 123456  | 789012345                     | "<br>) ==3            | 당관리법 | 호 미입력시 | 유==  | 000-11-12                   | -                    |                       |                 | <b>~</b>       |
| 소<br>조담언체 영문정보변경신청                                | 등록/변경신성성모조회 및신성위<br>신 고객번호 🕐 |                     | 123456  | [1234567890] ==고객번호 미입력사유==   |                       |      |        |      |                             |                      | ~                     |                 |                |
| - 문접 # 8년 8년 8년 8년 8<br>9 영문정보변경신청정보조회 및 신<br>청취소 | 사업징                          | 관리번호 🕡              | 123456  | 12345678901 ==사업장관리번호 미입력사유== |                       |      |        |      |                             | ~                    |                       |                 |                |
| › 비축업체기본정보조회                                      | -                            |                     |         |                               |                       |      |        |      | ※ 내역 입                      | 력후 반드시               | 행추가 버튼을 눌러            | 주세요. 📩          | 화행추가           |
| 비축물자 이용업체변경신청                                     |                              |                     |         | 공장명                           |                       |      |        | 공    | 장관리번호                       |                      | 고객번호                  | 사업              | 장관리번호          |
| 부정당제재이력조회                                         | No. 우편법                      |                     | 번호      |                               |                       |      |        |      |                             | 주소                   |                       |                 |                |
| · 국고귀속입찰보증금미납조회<br>· 신용평가등급조회                     |                              | 전화                  | 번호      |                               | 팩스                    | 반호   |        | 1    | 임대여부                        |                      | 임대시작일자                | 임다              | <b> 종료일</b> 자  |

| C 나라장터 국가중합전자                   | **        | 통합검색 🔽 거새          |                                    |          |          |                 |        | ›업체일 님 <mark>10.139.13.109</mark> ∰ →로그아웃 >Bid Center >e-고객센트 |     |            |          |      |
|---------------------------------|-----------|--------------------|------------------------------------|----------|----------|-----------------|--------|---------------------------------------------------------------|-----|------------|----------|------|
| Korea ON-Line E-Procurement Sys | stem      |                    |                                    |          |          |                 |        |                                                               | - 사 | 이트맵 · 원격지원 | 나라장터 관련시 |      |
| 입찰정보 🍯 물품                       | 공사 🗄      | 용역 리스              | 외자 비                               | 비축 기     | 타 민간     | 공통              |        |                                                               |     | 나의나라장터     | 나의메뉴     | 문서함  |
| 나의 나라장터                         | [ 공장경     | 보] (제조업체           | 만 기재)                              | 🖃 클릭하    | 면 정보를 숨  | 승길 수 있습         | 니다.    |                                                               |     |            |          |      |
| Bid Center                      | * 공장수     | ·소는 수성이 물/         | ''하오니 해<br>                        | l당 공장 작/ | 예 후 새도 입 | <u> </u> 덕하시기 바 | 답니다.   | 거리비수                                                          |     |            | 7        |      |
| 업체정보관리 🚽                        | * 5 8 5   | ;<br>              | l                                  |          |          |                 |        | 신와인오                                                          |     |            |          |      |
| > 자기정보확인관리/등록증출력                | * 우편빈     | <u>i</u> z         |                                    | 9        |          |                 |        | 팩스번호                                                          |     |            |          |      |
| > 입찰참가자격변경/세조물품 갱신              | *주소       |                    |                                    |          |          |                 |        |                                                               |     |            |          |      |
| 등록신청                            | * 공장일     | J <mark>대여부</mark> | ● 자가 ○ 임대                          |          |          |                 |        | 공장임대기간                                                        |     | ~          |          | I    |
| > 등록신청확인 및 시행문출력                | 공장관       | 리번호 🕜              | ==-공장관리번호 미입력사유==                  |          |          |                 |        |                                                               |     |            |          | ~    |
| > 등록/변경신청정보조회 및 신청취<br>소        | _         |                    |                                    |          |          |                 |        |                                                               |     |            |          |      |
|                                 | 고객번       | ē 🕖                | ==고객먼호 비입덕사유==                     |          |          |                 |        |                                                               |     |            | ~        |      |
| > 영문정보변경신청정보조회 및 신              | 사업장       | 관리번호 🔞             | ==사업장관리번호 미입력사유==                  |          |          |                 |        |                                                               |     |            | ~        |      |
| 청취소                             | -         |                    | ※ 내에 이려는 바디시 해초가 버트용 누리즈세이 호기리 해초가 |          |          |                 |        |                                                               |     |            | 해추가      |      |
| > 비축업체기본정보조회                    | -         |                    |                                    | 77 71 09 |          | _               | 7      | 713121111-                                                    |     |            |          |      |
| > 비축물자 이용업체변경신청                 |           |                    |                                    | 298      |          |                 |        | 상관디먼호                                                         |     | 고객인호       | 사입상관     | 기면호  |
| >부정당체재이력조회                      | No.       | 우편빈                | 호                                  |          |          |                 |        | 주소                                                            |     |            |          |      |
| >국고귀속입찰보증금미납조회                  |           | 전화변                | 호                                  |          | 팩스번호     |                 | 9      | 임대여부                                                          | 임   | 대시작일자      | 임대종료     | 일자   |
| >신용평가등급조회<br>>채권가압류현황조회         | $\square$ |                    | 테스                                 | :트공장1    |          |                 | 12345  | 6789012345                                                    | 12  | 234567890  | 12345678 | 1901 |
| 지문보안토큰                          | 1         | 3520               | 3                                  | 대전광      | 역시 서구 칭  | 형사로 189-0       | ) (둔산동 | 통) 대전정부청사                                                     |     |            |          |      |
| 안전입찰서비스                         |           |                    |                                    |          |          |                 |        | No                                                            |     |            |          |      |

| 나의 나라장터                   | [ 계조물품(직접생산용역) ] (계조물품을 증명할 수 있는 서류제출 필요) 📄 클릭하면 정보를 숨길 수 있습니다.<br>※ 중소기업중앙회 공공구매 종합정보망의 직접생산증명확인정보가 변경될 때마다 나라장터에 전송되며, |          |            |            |                 |                       |                                    |                     |                         |  |  |  |
|---------------------------|----------------------------------------------------------------------------------------------------|----------|------------|------------|-----------------|-----------------------|------------------------------------|---------------------|-------------------------|--|--|--|
| Bid Center                | 유효기간이 만료되면 전송된 정보로 자동 갱신됩니다.(1일정도 시차발생)<br>※ 또한, 물품에 해당하는 중소기업간 경쟁제품이 다수인 경우에는 유효기간이 짧은 것으로 갱신됩니다.                       |          |            |            |                 |                       |                                    |                     |                         |  |  |  |
| 업체정보관리 🔹                  | ※ 자동 갱신되지 않았을 경우 입찰참여 전에 반드시 변경신청하여 승인받으시기 바랍니다.<br>※ 반드시 중소기업자간 경쟁제품 여부 확인 바람                                           |          |            |            |                 |                       |                                    |                     |                         |  |  |  |
| › 자기정보확인관리/등록증출력          | ※ 중기간경쟁제품은 중소기업자에 한해서 직접생산확인증명서를 발급받은 후 신청해야 하므로 중기간경쟁제품에 해당되는지를 먼저 확인해 주시기 바랍니다.                                        |          |            |            |                 |                       |                                    |                     |                         |  |  |  |
| > 입찰참가자격변경/세조물품 갱신        | *세부품명                                                                                                    |          | 스툴의자       |            |                 |                       | 품명번호                               | 5611210601 [목록품목조회] |                         |  |  |  |
| 등록신청                      | 중소기업자?                                                                                                    | ŀ 경쟁물품   | [(입찰)의     | 의 경우 중소기업중 | 앙회 발행 직접생산증명서   | 제출                    |                                    |                     | 증기간경쟁제품                 |  |  |  |
| > 등록신청확인 및 시행문출력          |                                                                                                    |          |            |            |                 |                       |                                    |                     |                         |  |  |  |
| > 등록/변경신청정보조회 및 신청취       | * 제조물품 갱                                                                                                    | 신등록신청    | 형 여부 (     | D          |                 | <ul> <li>등</li> </ul> | 록/등록유효기간                           | 갱신 〇 변경             |                         |  |  |  |
| <u></u>                   |                                                                                                    |          | 이직         | 접생산증명서류 🤅  | ) 공장등록증 () 건축물관 | 과리대장                  | (직접생산확인신청                          | (서) 🔞 🔿 생신          | 반(제조)인가.허가.등록증          |  |  |  |
| › 조달업체 영문정보변경신청           | * 계조즈며 서려                                                                                                    | = 🔊      |            |            |                 |                       |                                    |                     |                         |  |  |  |
| > 영문정보변경신청정보조회 및 신<br>청취소 | * 11 - 6 8 11                                                                                                    | m 🐨      | 제조물품확인서및납풍 |            |                 |                       | 납품실적증명서(서식) 통계청표준산업분류검색 직접생산확인기준표조 |                     |                         |  |  |  |
| > 비축업체기본정보조회              | * 내표몸높여                                                                                                    | <u>.</u> | OV         |            | -               | 고자                    | 이저여브                               |                     |                         |  |  |  |
| > 비축물자 이용업체변경신청           |                                                                                                    | r i      |            |            |                 |                       | -12-17                             |                     |                         |  |  |  |
| > 부정당제재이력조회               | *공장형태                                                                                                    |          | ○ 자가 ④ 임대  |            |                 |                       | 기간                                 | 2018/09/01          | ~ 2020/08/31            |  |  |  |
| › 국고귀속입찰보증금미납조회           | * 공장의업종(<br>드)                                                                                                    | 분류코      | 32091      |            |                 | * 납품                  | 실적증명서 유무                           |                     |                         |  |  |  |
| >신용평가등급조회                 |                                                                                                    |          |            |            |                 |                       | u .                                |                     |                         |  |  |  |
| >채권가압류현황조회                | 물급사망                                                                                                    |          |            |            |                 |                       | 8                                  |                     |                         |  |  |  |
| 지문보안토큰                    | -                                                                                                    |          |            |            | ※ 내역            | 입력후변                  | <b>반드시</b> 행추가 버튼                  | 을 눌러주세요.            | 초기화 행추가 임시저장            |  |  |  |
| 안전입찰서비스                   |                                                                                                    |          | 세누         | 품명         | 세부품명번호          |                       | 제조증                                | 명서류                 | 갱신등록신청여부                |  |  |  |
| 인증서관리                     | No.                                                                                                    | No. 대표물  |            | 제조공장       | 납품실적증명서여부       | ŧ                     | 제조물품                               | 유효기간                | 등록 유효기간 🕡               |  |  |  |
| 사용인감등록및변경관리               |                                                                                                    | 공장       | 형태         | 공장이전여부     | 공장의업종(분류코!      | E)                    | 발급                                 | 자명                  | 증서명                     |  |  |  |
| 업무현황                      |                                                                                                    |          | 책상         |            | 5610170301      |                       | 공장등                                | 동록증                 |                         |  |  |  |
|                           | NO NO                                                                                                    |          |            | Q          | Yes             |                       |                                    |                     | 2018/09/12 ~ 2021/09/11 |  |  |  |
| 공지/게시/자료                  |                                                                                                    |          |            |            |                 |                       |                                    |                     |                         |  |  |  |
| 나의 메뉴설경                   | 11111                                                                                                    |          |            |            |                 |                       |                                    |                     |                         |  |  |  |

| 나의 나라장터                                 | [ <b>제조물품(직</b> 7<br>※ 중소기업중앙                 | <b>접생산용역</b> )<br>1회 공공구매 | ] <b>(제조물품을 증명할</b><br>종합정보망의 직접생산 | · <b>수 있는 서류제출 필요)</b><br>증명확인정보가 변경될 때미 | 클릭하면 정보를<br>바다 나라장터에 전송5 | 를 숨길 수 있습니다.<br>티며, |                                       |  |  |  |  |
|-----------------------------------------|-----------------------------------------------|---------------------------|------------------------------------|------------------------------------------|--------------------------|---------------------|---------------------------------------|--|--|--|--|
| Bid Center                              | 유효기간이 만료 ※ 또한, 물품에                            | 되면 전송된<br>해당하는 중          | 정보로 자동 갱신됩니다<br>소기업간 경쟁제품이 다=      | r.(1일정도 시차발생)<br>수인 경우에는 유효기간이 칠         | 짧은 것으로 갱신됩니!             | 다.                  |                                       |  |  |  |  |
| 업체정보관리                                  | ※ 자동 갱신되지<br>※ 반드시 중소기                        | 이 않았을 경역<br>이언자간 경직       | 우 입찰참여 전에 반드시<br>생제품 여부 확인 바람      | 변경신청하여 승인받으시기                            | 바랍니다.                    |                     |                                       |  |  |  |  |
| > 자기정보확인관리/등록증출력                        | ※ 중기간경쟁제                                      | 품은 중소기                    | 업자에 한해서 직접생산                       | 확인증명서를 발급받은 후 <sup>4</sup>               | 신청해야 하므로 중기              | 간경쟁제품에 해당되          | 는지를 먼저 확인해 주시기 바랍 <mark>니다.</mark>    |  |  |  |  |
| > 입찰참가자격변경/세조물품 갱신                      | *세부품명                                         |                           |                                    | Q                                        | *세부품명번호                  |                     | [목록품목조회]                              |  |  |  |  |
| 등록신정                                    | 중소기업자간 경쟁물품(입찰)의 경우 중소기업중앙회 발행 직접생산증명서 제출 중기간 |                           |                                    |                                          |                          |                     |                                       |  |  |  |  |
| > 등록신성확인 및 시행군율덕<br>> 등록/변경시처저너지히 및 시처최 | * 계조물품 갱신                                     | 신등록신청 (                   | 겨부 🔞                               |                                          | 〇 등록/등록유효7               | 기간 갱신 〇 변경          |                                       |  |  |  |  |
| 소<br>소                                  |                                               | - (                       | ○ 지정새사즈며서르 (                       | )고자드루즈 () 거추무고                           | 나기다고나/지 저새사호!이           | 시청서) 🔊 🔿 새          | 사/게ㅈ\이가 치가 드로즈                        |  |  |  |  |
| > 조달업체 영문정보변경신청                         | * 제조증명서류                                      | F 🕐 👌                     | ○ 역입장인당당시册 ()<br>○ 협업승인            | 7 8 8 8 4 8 9 0 1 4 2 1                  | 1998 908090              |                     | 신(제조)신지.여지.등록등                        |  |  |  |  |
| > 영문정보변경신청정보조회 및 신<br>청취소               | * 대표물품여부                                      | ė (                       | 🔾 Yes 💿 No                         |                                          | 공장이견여부                   | ○ Yes ○ N           | ○ Yes ○ No                            |  |  |  |  |
| > 비축업체기본정보조회                            | 공장형태                                          | (                         | ○ 자가 ○ 임대                          |                                          | 유효기간                     |                     | ••• •••                               |  |  |  |  |
| > 비축물자 이용업체변경신청                         | 공장의업종(분                                       | 류코드)                      |                                    |                                          | 납품실적증명서 유                | <b>무</b>            |                                       |  |  |  |  |
| > 부정당제재이력조회                             | 발급자명                                          |                           |                                    |                                          | 증서명                      |                     | 1                                     |  |  |  |  |
| >국고귀속입찰보증금미납조회                          |                                               |                           |                                    |                                          | 이려 <b>ㅎ 바드시</b> 해초가      | 버트음 놀러즈세요           | · · · · · · · · · · · · · · · · · · · |  |  |  |  |
| >신용평가등급소회<br>> 캐귀기야르처휘조히                |                                               | 1                         | шнав                               | 비머프머머구                                   |                          | 72002               |                                       |  |  |  |  |
|                                         |                                               |                           | 제구품명                               | 제구품방면호                                   | 4                        | 소등명지류               | 생신등록신청어두                              |  |  |  |  |
| 지문보안토큰                                  | No.                                           | 대표물품0                     | <b>부 제조공장</b>                      | 납품실적증명서여부                                | 부 계조                     | 물품 유효기간             | 등록 유효기간 🕜                             |  |  |  |  |
| 안견입찰서비스                                 |                                               | 공장형E                      | 해 공장이전여부                           | 공장의업종(분류코드                               | E)                       | 발급자명                | 증서명                                   |  |  |  |  |
| 인증서관리                                   |                                               |                           | 책상                                 | 5610170301                               | 공                        | 장등록증                |                                       |  |  |  |  |
| 사용인감등록및변경관리                             | 1                                             | No                        |                                    | Yes                                      |                          | ~                   | 2018/09/12 ~ 2021/09/11               |  |  |  |  |
| 업무현황                                    |                                               |                           |                                    | 11111                                    |                          |                     |                                       |  |  |  |  |
| 공지/게시/자료                                |                                               |                           | 스툴의자                               | 5611210601                               | 공                        | 장등록증                | 등록/등록유효기간 갱신                          |  |  |  |  |
| 나의 메뉴설정                                 | 2                                             | No                        | 9                                  | Yes                                      | 2018/09/                 | 01 ~ 2020/08/31     | 승인 후 산정                               |  |  |  |  |
| 알림이/뉴스레터                                |                                               | 임대                        |                                    | 32091                                    |                          |                     |                                       |  |  |  |  |

# 제조물품과 제조공장 연결 방법 - 5 ※ 신규등록 업체는 이후 단계 생략

|                                 |                                                                                                    | 9993394123                  | 테스트신규                                 | 30170                                   | 1111-1111-1111          | 1111-1111-1111  |           |  |  |  |  |  |
|---------------------------------|----------------------------------------------------------------------------------------------------|-----------------------------|---------------------------------------|-----------------------------------------|-------------------------|-----------------|-----------|--|--|--|--|--|
| Bid Center                      | 35209         대전광역시 서구 청사로 148-0 (둔산동)         외국인         F000000002           법인세법 시행량 02조01항01호 <td< td=""></td<> |                             |                                       |                                         |                         |                 |           |  |  |  |  |  |
| 업체정보관리                          |                                                                                                    |                             |                                       |                                         |                         |                 |           |  |  |  |  |  |
| >자기정보확인관리/등록증출력                 |                                                                                                    | 9998888778                  | 지사 테스트                                | 30170                                   | 010-0000-0000           | 00-0000-0000    |           |  |  |  |  |  |
| > 입찰참기자격변경/세조물품 갱<br>등록신청       | 4                                                                                                    | 35208                       | 대전광역시 서구 청사로                          | 189-0 (둔산동)                             | 외국인                     | F0000000001     |           |  |  |  |  |  |
| > 등록신청확인 및 시행문출력                |                                                                                                    | 법인세법 시행령                    | 02조01항03호, 02조01항06호                  | 호, 02조01항08호가, 02조01항08:                | 호나                      |                 |           |  |  |  |  |  |
| ▶ 등록/변경신청정 <u>보조회</u> 및 신청<br>소 |                                                                                                    |                             |                                       |                                         |                         |                 |           |  |  |  |  |  |
| → 비축업체기본정 <u>보조회</u>            | [접수관련 정보]                                                                                                    |                             |                                       |                                         |                         |                 |           |  |  |  |  |  |
| > 비축물자이용업체변경신청                  | * 등록기관 🔍 * 사업장 소재지 및 공장관할 소재지 해당 청을 클릭하세요                                                                            |                             |                                       |                                         |                         |                 |           |  |  |  |  |  |
| > 부정당제재이력조회                     | * 등록결과를 통보받고자 하는 E-mail 주소 test@test.kr                                                                              |                             |                                       |                                         |                         |                 |           |  |  |  |  |  |
| >국고귀속입찰보증금미납조회                  | * 등록결과를 통보받고자 하는 휴대전화 번호 5000 - 0000 - 0000 ▼ * SMS수신여부                                                              |                             |                                       |                                         |                         |                 |           |  |  |  |  |  |
| >신용평가등급조회                       | -                                                                                                    |                             |                                       |                                         |                         |                 |           |  |  |  |  |  |
| > 채권가압류현황조회                     | ※ 행정                                                                                                    | 성정보 공동이용 사전                 | 동의서                                   |                                         |                         |                 |           |  |  |  |  |  |
| 지문보안토큰                          | 1. 이용<br>2. 이용                                                                                                    | }기관: 조달청, 지방2<br>오퍼·나라자터 격제 | 조달청<br>H인찬차가자겨드로                      |                                         |                         |                 |           |  |  |  |  |  |
| 안전입찰서비스                         | 3. 공동                                                                                                    | 이용 행정정보                     |                                       |                                         |                         |                 |           |  |  |  |  |  |
| 인증서관리                           | - 사업<br>공경                                                                                                    | 섭자등록증, 법인등기<br>상등록증, 건축물관리  | 사항증명서, 주민등록등(초) <br> 대장               | 본, 국민연금가입자가입증명, 건강                      | 보험자격득실확인서, 폐업           | ·휴업사실증명,        |           |  |  |  |  |  |
| 사용인감등록및변경관리                     |                                                                                                    |                             |                                       |                                         | ~ ~ 기능~ 구에 따 큰 웬거.      |                 |           |  |  |  |  |  |
| 업무현황                            | 업무담                                                                                                    | 5인은 나다상터 경생<br>당자가 전자적으로 {  | [집 잘 참가자격등록을 위한 본<br>본인의 구비서류(공동이용 행? | 입무서디를 위하여 전사징무립세:<br>정정보)를 확인하는 것에 동의합니 | 36소, 제38소에 따든 행정·<br>다. | 상모 중중이용을 중에 이용기 | [관의       |  |  |  |  |  |
| 공지/게시/자료                        | -                                                                                                    |                             |                                       |                                         |                         |                 |           |  |  |  |  |  |
| 나의 메뉴설경                         |                                                                                                    |                             |                                       |                                         |                         | 임시저장            | <u>송신</u> |  |  |  |  |  |
|                                 |                                                                                                    |                             |                                       |                                         |                         |                 | Z         |  |  |  |  |  |

| 나의 나라장터                   | [ <b>제조물품(직</b> 감<br>※ 중소기업중앙                                                                      | <b>접생산용역)</b><br>5회 공공구매 -                                                        | ] <b>(제조물품을 증명헐</b><br>종합정보망의 직접생산 | <mark>: 수 있는 서류제출 필요)</mark><br>증명확인정보가 변경될 때미 | 클릭하면 정보<br>마다 나라장터에 전성 | <sup>4</sup> 를 숨길 수 있습니다.<br>응되며, |                         |  |  |  |  |  |  |
|---------------------------|----------------------------------------------------------------------------------------------------|-----------------------------------------------------------------------------------|------------------------------------|------------------------------------------------|------------------------|-----------------------------------|-------------------------|--|--|--|--|--|--|
| Bid Center                | 유효기간이 만료되면 전송된 정보로 자동 갱신됩니다.(1일정도 시차발생)<br>※ 또한, 물품에 해당하는 중소기업간 경쟁제품이 다수인 경우에는 유효기간이 짧은 것으로 갱신됩니다. |                                                                                   |                                    |                                                |                        |                                   |                         |  |  |  |  |  |  |
| 업체정보관리                    | ※ 자동 갱신되기<br>※ 반드시 중소기                                                                             | 지 않았을 경우<br>기업자간 경쟁                                                               | · 입찰참여 전에 반드시<br>제품 여부 확인 바람       | 변경신청하여 승인받으시기                                  | 바랍니다.                  |                                   |                         |  |  |  |  |  |  |
| > 자기정보확인관리/등록증출력          | ※ 중기간경쟁제                                                                                           | ※ 중기간경쟁제품은 중소기업자에 한해서 직접생산확인증명서를 발급받은 후 신청해야 하므로 중기간경쟁제품에 해당되는지를 먼저 확인해 주시기 바랍니다. |                                    |                                                |                        |                                   |                         |  |  |  |  |  |  |
| > 입찰참가자격변경/세조물품 갱신        | *세부품명                                                                                              |                                                                                   |                                    | Q                                              | *세부품명번호                |                                   | [목록품목조희]                |  |  |  |  |  |  |
| 등독신경<br>> 드로시처화이 및 시해무추려  | 중소기업자간 경쟁물품(입찰)의 경우 중소기업중앙회 발행 직접생산증명서 제출 중기간경쟁제품                                                  |                                                                                   |                                    |                                                |                        |                                   |                         |  |  |  |  |  |  |
| >등록/변경신청정보조회 및 신청취        | * 제조물품 갱신                                                                                          | 신등록신청 여                                                                           | 부 🕐                                |                                                | ○ 등록/등록유회              | 회기간 갱신 🔘 변경                       |                         |  |  |  |  |  |  |
| 소<br>> 조달업체 영문정보변경신청      | * 제조증명서류                                                                                           | <b>• •</b>                                                                        | )직접생산증명서류 (<br>)협업승인               | ) 공장등록증 () 건축물관                                | 반리대장(직접생산획             | 인신청서) 🕐 🔿 생성                      | 난(제조)인가.허가.등록증          |  |  |  |  |  |  |
| > 영문정보변경신청정보조회 및 신<br>청취소 | * 대표물품여부                                                                                           | <b>#</b> C                                                                        | ) Yes 🖲 No                         |                                                | 공장이전여부                 | 🔿 Yes 🔘 N                         | o                       |  |  |  |  |  |  |
| >비축업체기본정보조회               | 공장형태                                                                                               | C                                                                                 | )자가 🔘 임대                           |                                                | 유효기간                   |                                   |                         |  |  |  |  |  |  |
| > 비축물자 이용업체변경신청           | 공장의업종(분                                                                                            | 류코드)                                                                              |                                    |                                                | 납품실적증명서                | 유무 이유 이무                          |                         |  |  |  |  |  |  |
| > 부정당제재이력조회               | 발급자명                                                                                               |                                                                                   |                                    | 1                                              | 증서명                    |                                   |                         |  |  |  |  |  |  |
| > 국고귀속입찰보증금미납조회           |                                                                                                    |                                                                                   |                                    | ※ 내역 9                                         | 입력후 <b>반드시</b> 행추      | 가 버튼을 눌러주세요.                      | 초기화 행추가 인시저장            |  |  |  |  |  |  |
| >채권가압류현황조회                |                                                                                                    | 1                                                                                 | 세부품명                               | 세부품명번호                                         |                        | 제조증명서류                            | 갱신등록신청여부                |  |  |  |  |  |  |
| 지문보안토큰                    | No.                                                                                                | 대표물품여                                                                             | 부 계조공장                             | 납품실적증명서여부                                      | 루 제품                   | 조물품 유효기간                          | 등록 유효기간 🕡               |  |  |  |  |  |  |
| 안전입찰서비스                   |                                                                                                    | 공장형태                                                                              | 공장이전여부                             | 공장의업종(분류코드                                     | =)                     | 발급자명                              | 증서명                     |  |  |  |  |  |  |
| 인증서관리                     |                                                                                                    | ż                                                                                 | 벽상                                 | 5610170301                                     |                        | 공장등록증                             |                         |  |  |  |  |  |  |
| 사용인감등록및변경관리               | 1                                                                                                  | No                                                                                | Q                                  | Yes                                            |                        | ~                                 | 2018/09/12 ~ 2021/09/11 |  |  |  |  |  |  |
| 업무현황                      |                                                                                                    |                                                                                   |                                    | 11111                                          |                        |                                   |                         |  |  |  |  |  |  |
| 공지/게시/자료                  |                                                                                                    |                                                                                   | 스툴의자                               | 5611210601                                     |                        | 공장등록증                             | 등록/등록유효기간 갱신            |  |  |  |  |  |  |
| 나의 메뉴설정                   | 2                                                                                                  | No                                                                                | Q                                  | Yes                                            | 2018/09                | 3/01 ~ 2020/08/31                 | 승인 후 산정                 |  |  |  |  |  |  |
| 알림이/뉴스레터                  | 임대                                                                                                 |                                                                                   | $\sim$                             | 32091                                          |                        |                                   |                         |  |  |  |  |  |  |

| 나의              | 나라장터                                                | [ <b>제조물품(직접</b><br>※ 중소기업중앙  | <mark>법생산용역)</mark> ]<br>회 공공구매 종 | (제조물품을 증명할<br>합정보망의 직접생산 | <b>: 수 있는 서류제출 필요)</b> 📃 -<br>증명확인정보가 변경될 때마다 니 | 클릭하면 정보를 숨길 수<br>사라장터에 전송되며, | 있습니다.                   |
|-----------------|-----------------------------------------------------|-------------------------------|-----------------------------------|--------------------------|-------------------------------------------------|------------------------------|-------------------------|
| Bid Ce          | https://www.g2b.go.kr;                              | 7443/?detailPrdnmN            | lo=56112106018                    | &rcvSeqno=2018-1458      | 8036&apperClCd=C&saveClCd - Int                 | ernet Ex 😐 😐 🗙               |                         |
| 업체정             | 제조공장 선택                                             |                               |                                   |                          |                                                 | (P)                          | ~                       |
| > 자기?           |                                                     |                               |                                   |                          |                                                 | <u> </u>                     | 해당되는지를 먼저 확인해 주시기 바랍니다. |
| > 입찰            | <ol> <li>제조물품을 생산하는</li> <li>임대기간이 지난 공경</li> </ol> | · 공장을 선택 후 저장<br>장은 조회되지 않습니! | <mark>해주십시오</mark> .<br>다.        |                          |                                                 |                              | [목록품목조회] 축기가경쟁제품        |
| >등록(            | 3. 신규 공장일 경우, 입                                     | 찰참가자격 변경신청                    | 서 임시저장 후 더                        | N 조회해주시기 바랍니             | 니다.                                             |                              |                         |
| > 등록/<br>소      |                                                     |                               |                                   |                          |                                                 |                              | 28                      |
| →조달(            | 제조물품                                                | Ę                             | 응장명<br>                           |                          | 공장주소                                            | 선택                           | ○ 생산(제조)인가.허가.등록증       |
| > 영문?<br>청취4    | 세부품명<br>(스툴의자)                                      | 테스트공장1                        |                                   | s 🔘 No                   |                                                 |                              |                         |
| > 비축የ<br>> 비추위  | 세부품명번호<br>(5611210601)                              | 테스트공장2                        |                                   |                          |                                                 |                              |                         |
| >부정[            |                                                     |                               |                                   |                          |                                                 |                              | ○ 무                     |
| >국고:            |                                                     |                               |                                   | 저장 닫기                    |                                                 |                              |                         |
| >신 <del>영</del> |                                                     |                               |                                   |                          |                                                 |                              | 주세요. 초기화 행추가 임시저장       |
| > 채권기           |                                                     |                               |                                   |                          |                                                 |                              | 갱신등록신청여부                |
| 지문보             |                                                     |                               |                                   |                          |                                                 |                              | ː 등록 유효기간 🕡             |
| 안전입             |                                                     |                               |                                   |                          |                                                 |                              | 증서명                     |
| 인증서             |                                                     |                               |                                   |                          |                                                 |                              |                         |
| 사용인             |                                                     |                               |                                   |                          |                                                 |                              | 2018/09/12 ~ 2021/09/11 |
| 업무현             |                                                     |                               |                                   |                          |                                                 | ~                            | ~                       |
| 공지/거            | 시/자료                                                |                               | 스테                                | 툴의자                      | 5611210601                                      | 공장등록증                        | 등록/등록유효기간 갱신            |
| 나의 머            | 뉴설경                                                 | 2                             | No                                | Q                        | Yes                                             | 2018/09/01 ~ 2020,           | )/08/31 승인 후 산정         |
| 알림이             | /뉴스레터                                               |                               | 임대                                |                          | 32091                                           |                              |                         |